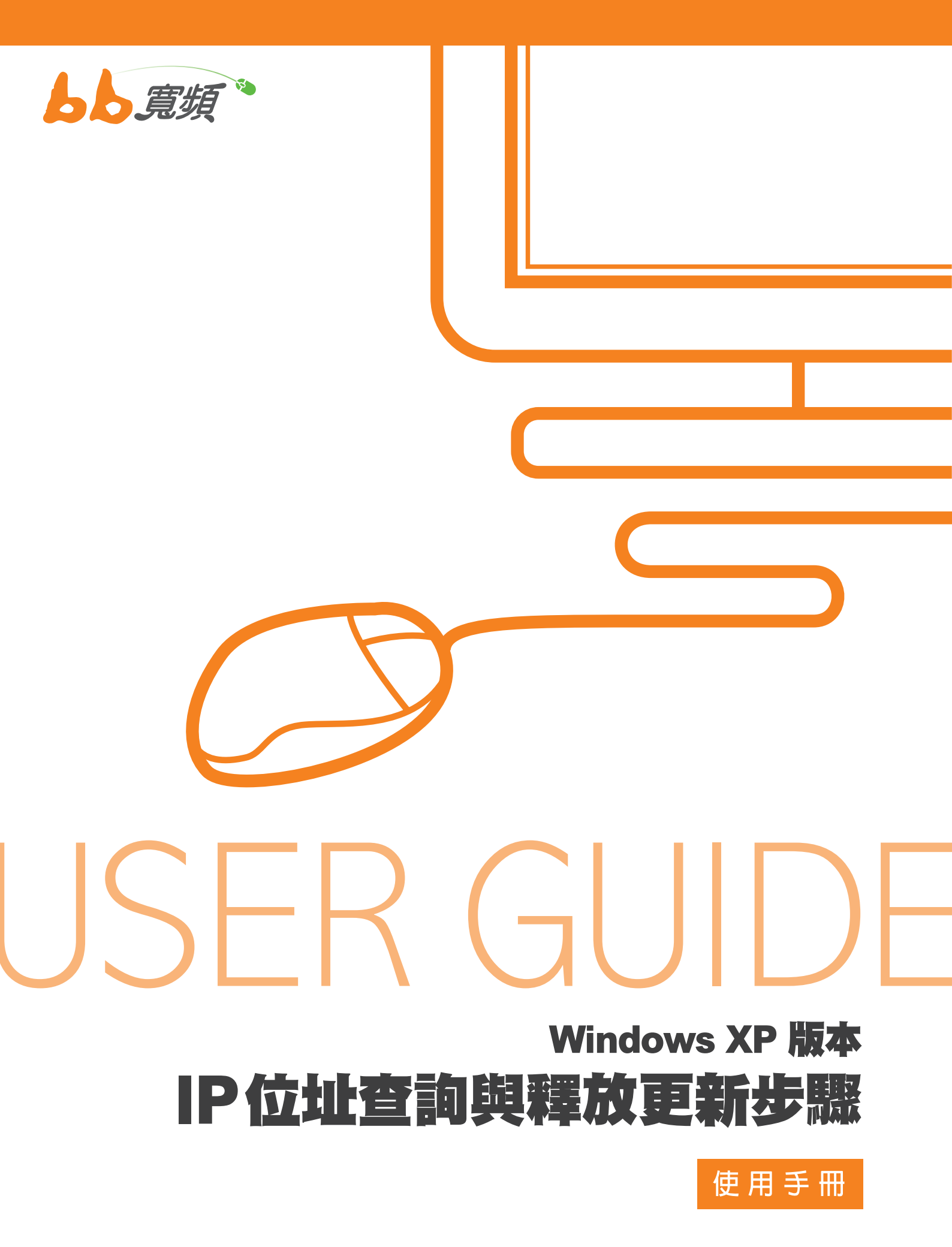

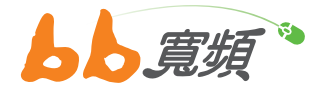

## 一·IP 位址查詢

 請於開始工作列按一下【開始】,然 後在選單中選擇【設定】然後點選【控 制台】。

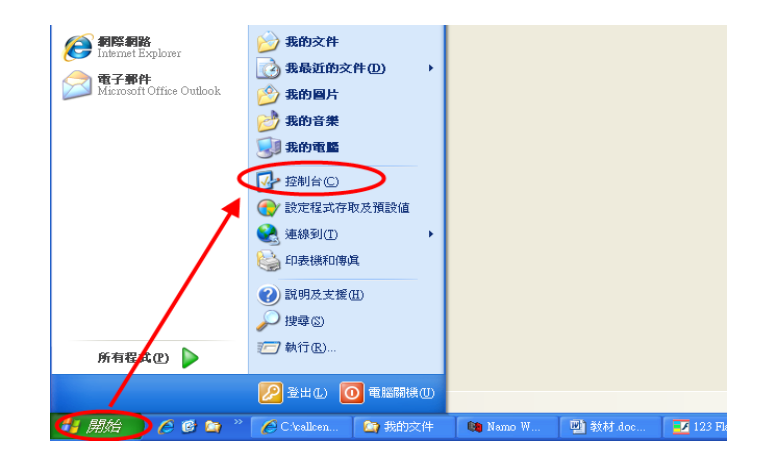

2. 在【控制台】中點選兩下【網路連線】
進入。

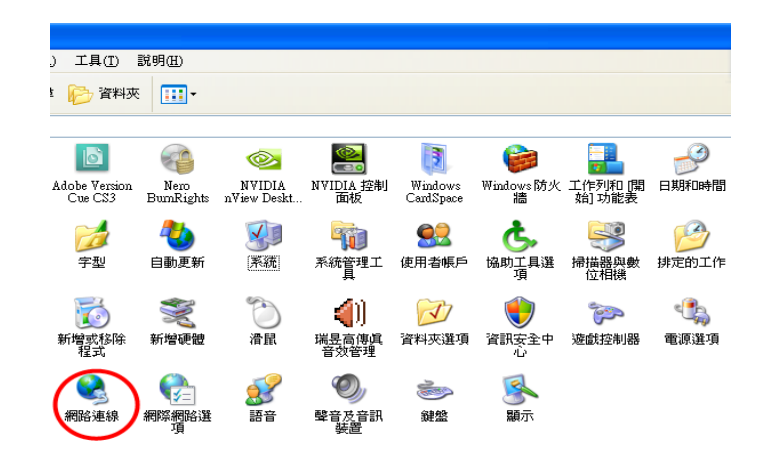

 進入網路連線後,請點選您網路卡所 使用的【區域連線】兩下。

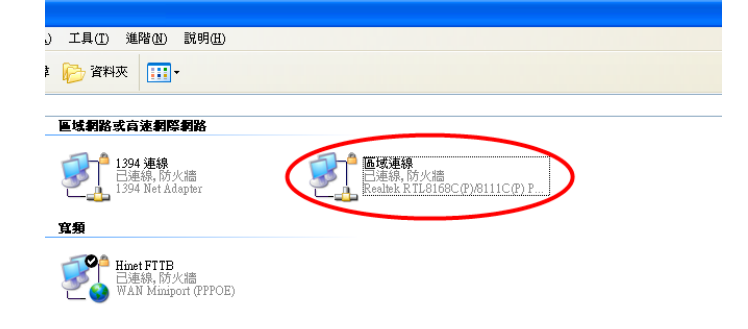

 進入區域連線狀態後,再點選【支援】即可看 到IP 位址。請注意若位址類型為【手動設定】 時,請進入 TCP/IP 設定,將 IP 位址改為自 動取得。

| ➡ 區域連線 狀態                                        | ? 🛛           |  |  |  |  |  |  |  |  |
|--------------------------------------------------|---------------|--|--|--|--|--|--|--|--|
| 一般 支援                                            |               |  |  |  |  |  |  |  |  |
|                                                  |               |  |  |  |  |  |  |  |  |
| 🔬 位址類型:                                          | 由 DHCP 指派     |  |  |  |  |  |  |  |  |
| ℃44 IP 位址:                                       | 219.69.98.110 |  |  |  |  |  |  |  |  |
| 子網路遮罩:                                           | 255.255.255.0 |  |  |  |  |  |  |  |  |
| 預設閘道:                                            | 219.69.98.254 |  |  |  |  |  |  |  |  |
| 詳細資料(1)                                          |               |  |  |  |  |  |  |  |  |
| Windows 並未值測到這個連線的問題,如    修復企<br>果您無法連線,請按 [修復]。 |               |  |  |  |  |  |  |  |  |
|                                                  |               |  |  |  |  |  |  |  |  |
|                                                  | 關閉C)          |  |  |  |  |  |  |  |  |

 5. 在支援頁籤中點選【詳細資料】,可以看到客 戶區域連線的詳細資料。實體位址就是客戶 端網路卡的 MAC 位址。

| 4 | 國路連線詳細資料                                                                                                 | ? 🛛                                                                                                    |
|---|----------------------------------------------------------------------------------------------------|----------------------------------------------------------------------------------------------------|
|   | 網路連線詳細資料(D):<br>內容<br>實體位址<br>IP 位址<br>子網路遮罩<br>預設閉道<br>DHCP 伺服器<br>已取得租約<br>租約到期<br>DNS 伺服器<br>WINS 伺服器 | 値<br>00-00-00-00-01-26<br>219.69.98.110<br>255.255.255.0<br>219.69.98.254<br>10.31.2.12<br>2010/3/8上午 08:21:39<br>2010/3/8上午 09:21:39<br>115.43.224.193<br>203.133.1.8 |
|   |                                                                                                    |                                                                                                    |

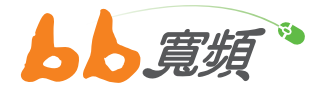

## 二·IP 位址釋放更新步驟

 請於開始工作列按一下【開始】,然後在選單 中選擇【設定】然後點選【控制台】。

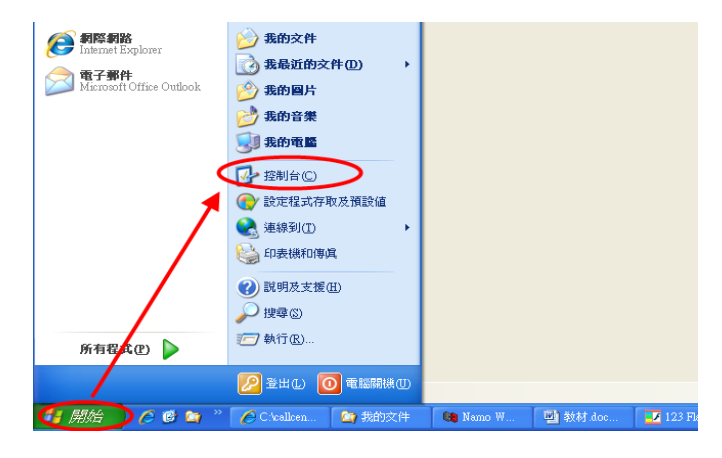

2. 在【控制台】中點選兩下【網路連線】進入。

| ) 工具(工) !                | 説明( <u>H</u> )    |                       |                 |                      |                |                   |       |
|--------------------------|-------------------|-----------------------|-----------------|----------------------|----------------|-------------------|-------|
| ! 🏳 資料夾                  | •                 |                       |                 |                      |                |                   |       |
|                          |                   |                       |                 |                      |                |                   |       |
|                          |                   |                       |                 | 3                    | 6              |                   | -Q    |
| Adobe Version<br>Cue CS3 | Nero<br>BumRights | NVIDIA<br>nView Deskt | NVIDIA 控制<br>面板 | Windows<br>CardSpace | Windows防火<br>牆 | 工作列和 [開<br>始] 功能表 | 日期和時間 |
|                          | 2                 |                       |                 |                      | <u>*</u>       |                   | 1     |
| 字型                       | 自動更新              | 系統                    | 系統管理工具          | 使用者帳戶                | 協助工具選<br>項     | 掃描器與數<br>位相機      | 排定的工作 |
| <b>I</b>                 | Ń                 | 3                     | <b>(</b> )      | N                    | ۲              | ŝ                 | 4     |
| 新增或移除<br>程式              | 新增硬體              | 滑鼠                    | 瑞县高傳貨<br>音效管理   | 資料夾選項                | 資訊安全中心         | 遊戲控制器             | 電源選項  |
|                          |                   | s?                    | O,              | <b></b>              |                |                   |       |
| 網路連線                     | 網際網路選項            | 語音                    | 聲音及音訊<br>裝置     | 鍵盤                   | 顯示             |                   |       |

 進入網路連線後,請點選您網路卡所使用的 【區域連線】兩下。

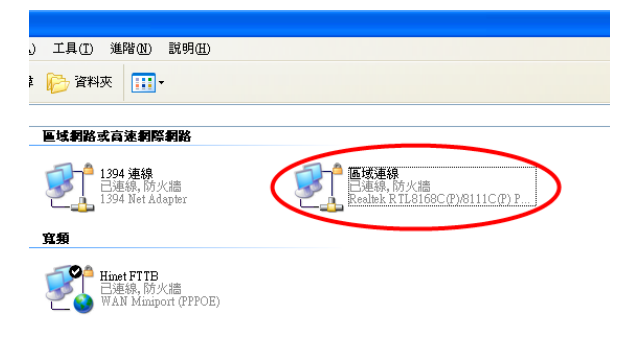

4. 點選【修復】可以更新 IP 位址,以及檢查網 卡 TCP/IP 組態是否正常動作。

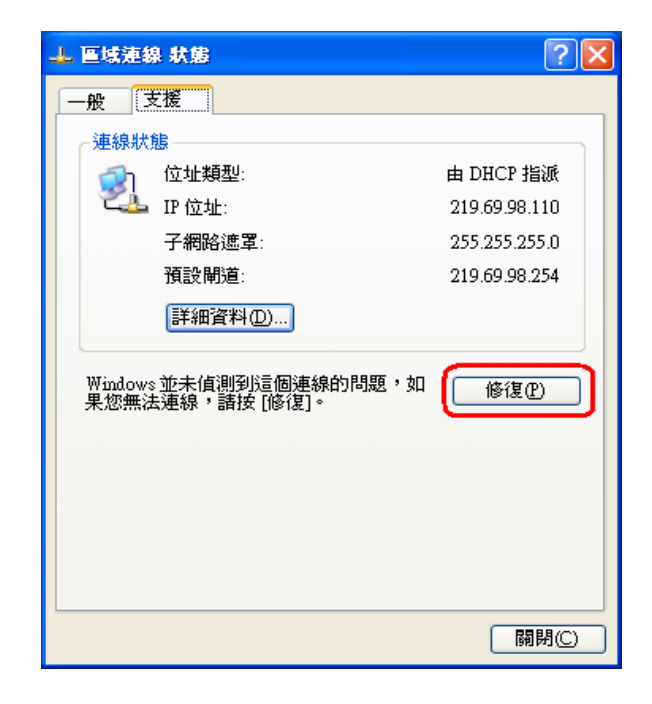

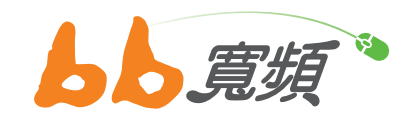

更多資訊歡迎至 http://www.cns.net.tw